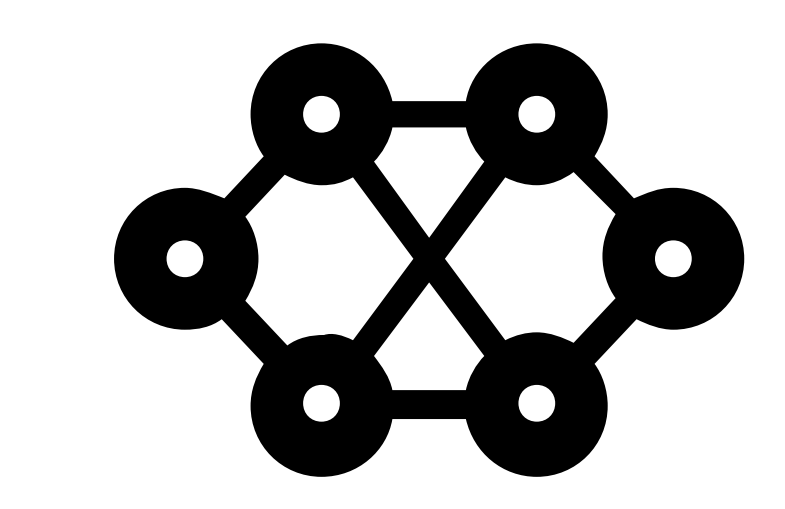

### **ROBERTA** INITIATIVE

# **Open Roberta Neuronale Netze**

Lernkarten mit vielen Programmierideen

> Mehr Informationen unter: wiki.open-roberta.org

### **Open Roberta Lab**

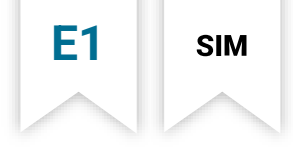

In 6 Schritten zum NEPO-Start. So geht's:

- Schritt 1Open Roberta Programme können gleichermaßen auf einem Robotersystem oder in<br/>der Simulationsumgebung ausgeführt werden. Welches System wie vorzubereiten<br/>ist, wie die Verbindung mit dem Open Roberta Lab funktioniert und was außerdem<br/>benötigt wird, erfährst du im Open Roberta Wiki: wiki.open-roberta.org
- Schritt 2 Öffne das Open Roberta Lab und lege los!
- Schritt 3 Wähle Open Roberta xNN als System aus
- Schritt 4 Erstelle das NEPO-Programm per »drag and drop«
- Schritt 5 Öffne mit einem Klick auf SIM die Simulationsumgebung.
- Schritt 6 Ein letzter Klick auf **>** im Simulationsfenster und dein Programm startet!

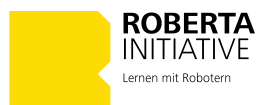

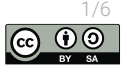

### **Open Roberta Lab**

Für Anweisungen verwendest du für ein Robotersystem im »Open Roberta Lab« keine »normale« Sprache, sondern Blöcke der Programmiersprache »NEPO«.

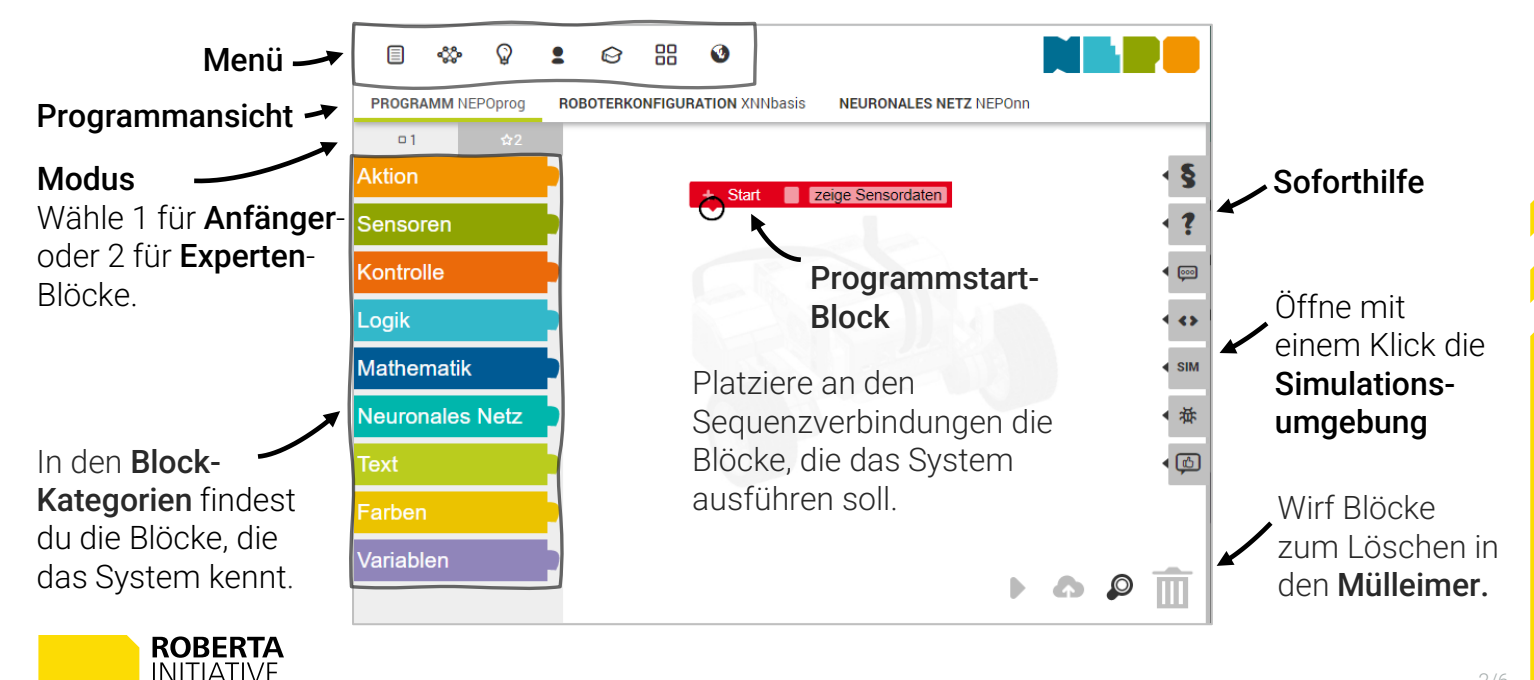

Lernen mit Rohotern

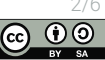

open-roberta.org

**E2** 

### **Open Roberta Lab**

Die Roboterkonfiguration umfasst die Aktoren und Sensoren sowie Angaben zum Raddurchmesser und zur Spurbreite passend zu deinem ausgewählten Robotersystem.

**E3** 

SIM

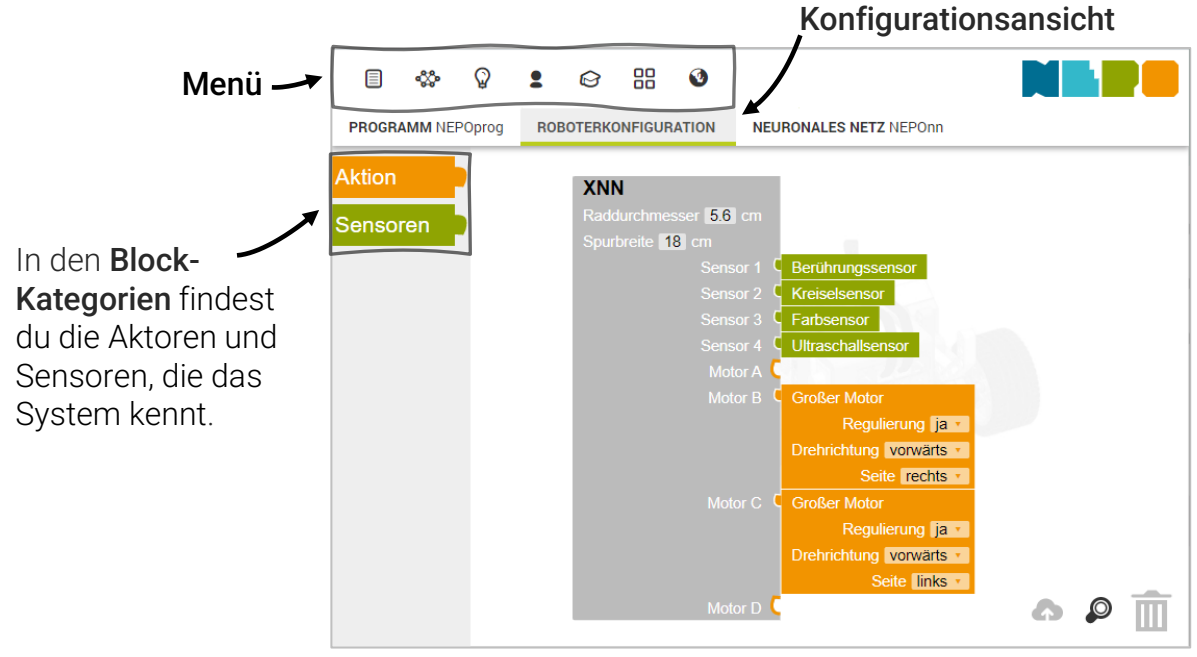

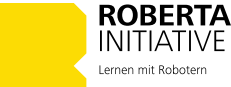

a.org

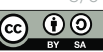

### xnn einführung Open Roberta Lab

Das Neuronale Netz kann frei konfiguriert und die Anzahl an **Eingabe-** und **Ausgabe-Neuron** sowie die Zahl der verborgenen Schichten und deren Neuronen bestimmt werden. Ansicht **Neuronales Netz** 

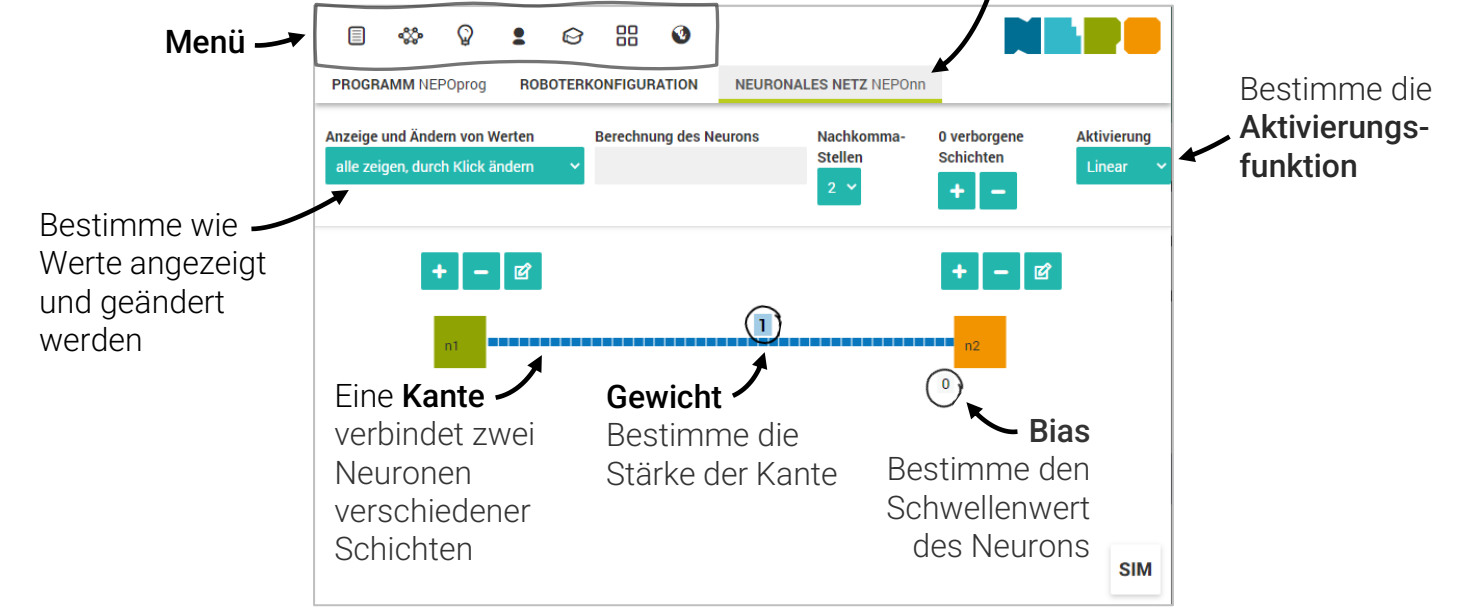

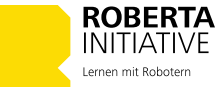

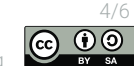

b.open-roberta.org

**E4** 

### Open Roberta Lab

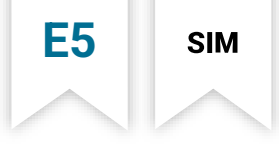

Die Simulationsumgebung **SIM** ermöglicht es, Programme zu testen. Das ist insbesondere dann von Vorteil, wenn gerade kein Robotersystem zur Verfügung steht.

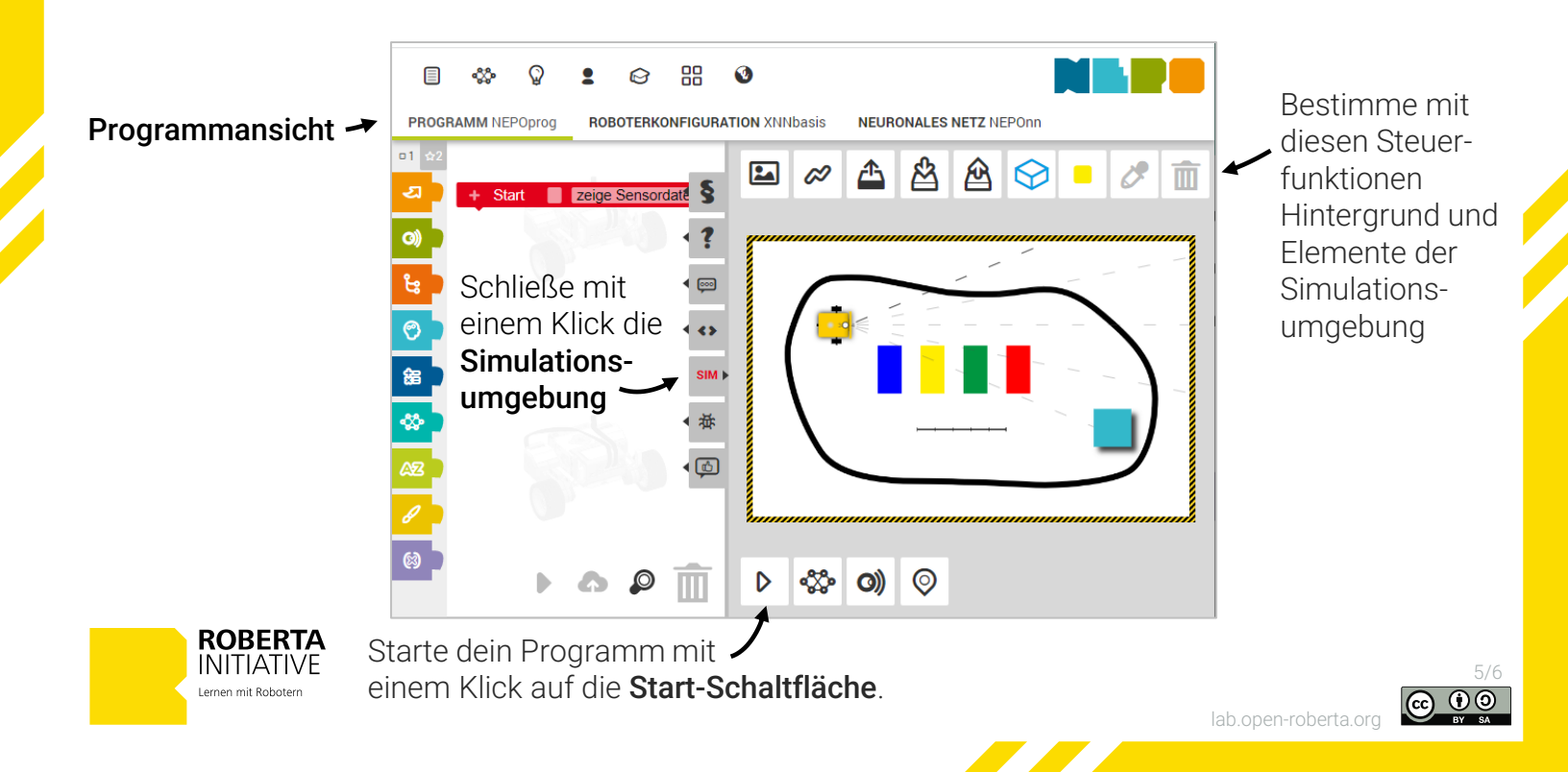

#### XNN LERNKARTE

### Hallo Welt!!

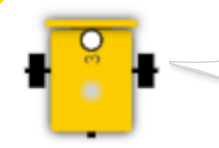

»Hallo! Ich stehe für die Simulation als 2D Roboter-Modell zur Verfügung. Übrigens: Meine Freund\*innen nennen mich Roberta ;-). **Komm, wir fangen an!**«

Aufgabe 1

Im ersten Schritt zeigt dir Roberta, wie sie Text auf dem Bildschirm ausgibt. Nimm den Block »Zeige Text« aus der Kategorie »Aktion« und setze diesen an den Programmstart-Block.

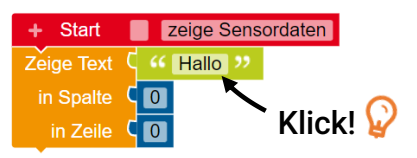

Starte dein erstes Programm in der Simulationsumgebung und öffne mit einem Klick auf 2 die Ansicht deines Systems

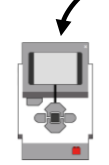

Bildschirm

**S1** 

- Aufgabe 2Ändere im Programm den Block »Zeige Text«, sodass Roberta nun "Hallo Welt!"<br/>anzeigt.
  - ▶ Prüfe‼

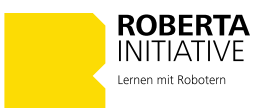

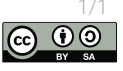

**XNN | FRNKARTF** 

## Quadrat

Aufgabe 1

Quadrat – eine bekannte geometrische Form mit vier gleich langen Seiten und vier gleich großen Winkeln. Versuche es mit Roberta!

**S2** 

SIM

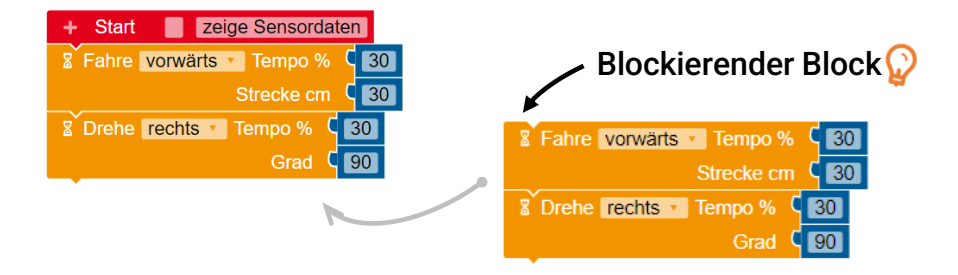

▶ Probiere das Programm aus!

Erkennst du im Programm ein Muster?

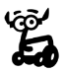

Ist dir das Symbol 🛿 aufgefallen? 📓 markiert Blöcke, die beim Ausführen eine Weile benötigen. Beispielsweise der »Fahre«-Block, der solange andauert bis Roberta die vollständige Strecke gefahren ist.

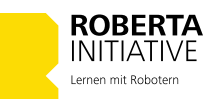

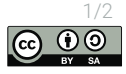

**XNN I ERNKARTE** 

## Quadrat

#### Aufgabe 2

Optimiere dein Programm und verwenden den Block »Wiederhole ... mal« aus der Kategorie »Kontrolle«.

**S2** 

SIM

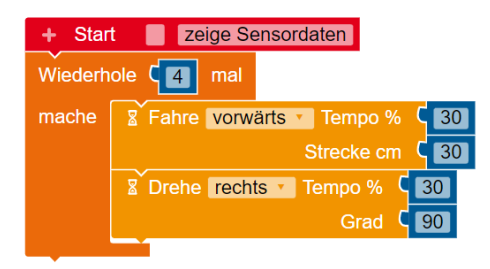

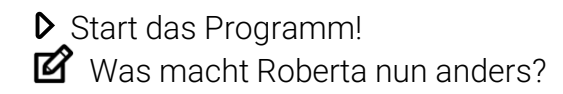

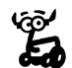

In der Programmierung müssen oft bestimmte Schritte wiederholt werden. Um dies a einfacher zu machen, kann ein »Wiederhole« Block verwendet werden. Von dieser Kontrollstruktur namens Schleife gibt es verschiedene Typen. Eines haben sie alle gemeinsam: NEPO-Blöcke, die eine Schleife umklammert werden mehrfach ausgeführt.

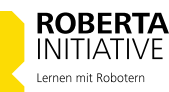

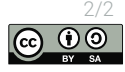

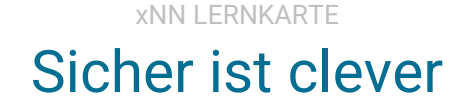

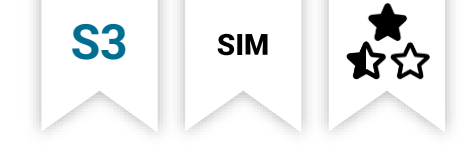

Es ist unangenehm, irgendwo anzustoßen. Auch Roberta will lieber auf Nummer sicher gehen. Deshalb benötigt sie die Wahrnehmung des Ultraschallsensors Gegenstände zu erkennen, die ihr im Weg stehen. Denn Sicherheit geht vor!

Sie **wartet** geduldig und beobachtet aufmerksam. Falls ihr etwas zu nahe kommt, zeigt sie Entschlossenheit und **sagt** energisch "Stopp!".

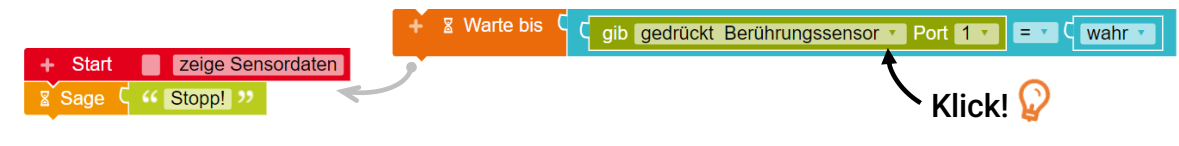

- Starte das Programm und schiebe vorsichtig das blaue Hindernis mit der Maus in Robertas N\u00e4he.
- Aufgabe 2So clever wie du, darf sich nun Roberta eigenständig dem Hindernis nähern. Füge in dein<br/>Programm den nichtblockierenden BlockFahre vorwärts Tempo % Tempo % Sovor »Warte bis« ein.

▶ Los, probier's aus!!!.

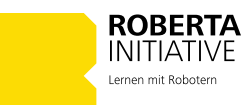

Aufgabe 1

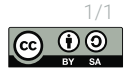

# Reize aus der Umwelt

**XNN | FRNKARTF** 

Der italienischen Neurobiologen Valentino Braitenberg entwickelte wissenschaftliches Gedankenexperiment, um grundlegende Konzepte in der Robotik und Kognitionswissenschaft zu veranschaulichen. Es basiert auf einfachen robotischen Systemen, die mit Sensoren und Aktoren ausgestattet sind.

**S3** 

SIM

Verschiedene Verbindungsmuster zwischen Sensor und Aktor führen zu einem unterschiedlichen Verhalten.

Braitenberg zog Parallelen zu simplen biologischen Lebensformen und verglich die Verhaltensweisen seiner künstlichen Wesen mit Emotionen wie Furcht, Aggression, Liebe oder Neugier ....

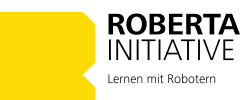

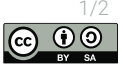

# Reize aus der Umwelt

**XNN | FRNKARTF** 

Der Neurobiologe Valentino Braitenberg entwickelte ein faszinierendes Gedankenexperiment, um grundlegende Konzepte in der Robotik und Kognitionswissenschaft zu veranschaulichen. Seine Experimente basieren auf simplen robotischen Systemen mit Sensoren und Aktoren. Durch unterschiedliche Verbindungsmuster zwischen Sensor und Aktor können Reize in der Umgebung wahrgenommen und als unterschiedliche Verhaltensweisen auswirken.

**S**3

SIM

Braitenberg zog dabei interessante Parallelen zu einfachen biologischen Lebensformen und verglich das Verhalten seiner künstlichen Wesen mit Emotionen wie Furcht, Aggression, Anziehung oder Neugier.

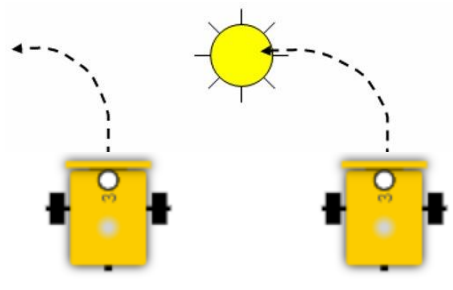

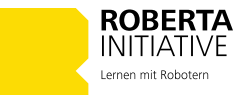

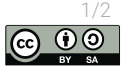

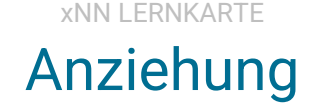

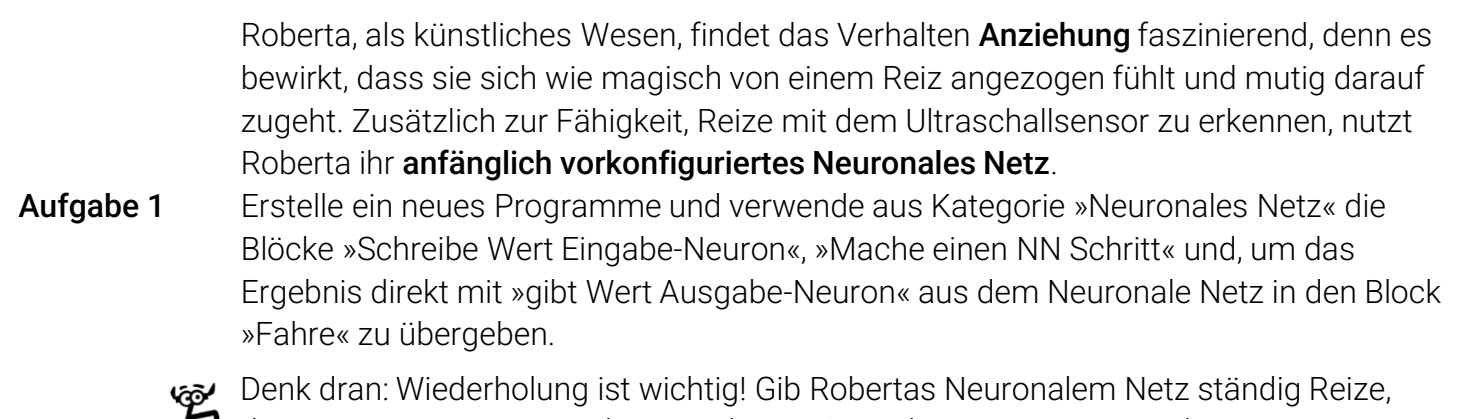

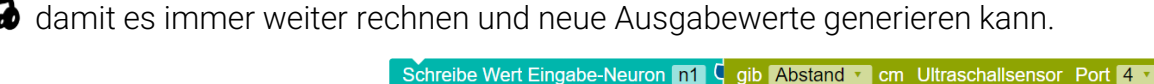

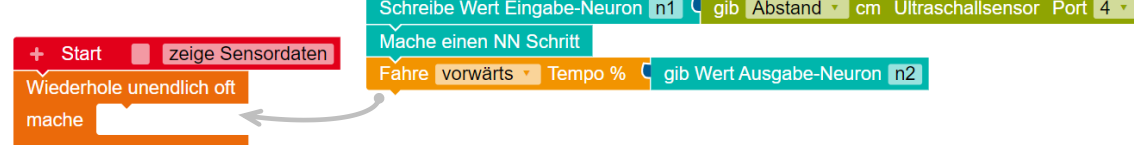

Teste dein erstes Neuronales Netz in der Simulation. Ändert sich Robertas Verhalten, wenn du das Gewicht anpasst? Versuch's mal!

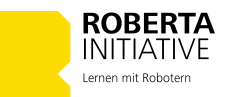

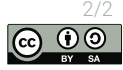

ab.open-roberta.org

**S**3

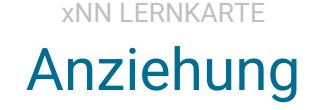

Roberta, als künstliches Wesen, findet das Verhalten **Anziehung** faszinierend, denn es bewirkt, dass sie sich wie magisch von einem Reiz angezogen fühlt und mutig darauf zugeht. Zusätzlich zur Fähigkeit, Reize mit dem Ultraschallsensor zu erkennen, nutzt Roberta ihr **anfänglich vorkonfiguriertes Neuronales Netz**.

Aufgabe 1Erstelle ein neues Programme und verwende aus Kategorie »Neuronales Netz« die<br/>Blöcke »Schreibe Wert Eingabe-Neuron«, »Mache einen NN Schritt« und, um das<br/>Ergebnis direkt mit »gibt Wert Ausgabe-Neuron« aus dem Neuronale Netz in den Block<br/>»Fahre« zu übergeben.

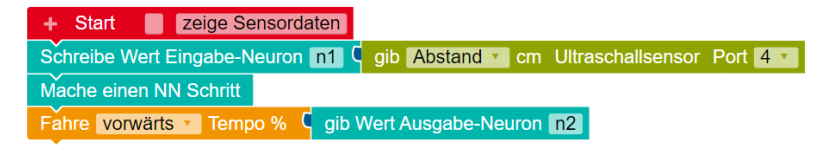

Teste dein erstes Neuronales Netz in der Simulation und schiebe vorsichtig das

blaue Hindernis mit der Maus in Robertas Nähe.

Wie verhält sich Roberta?

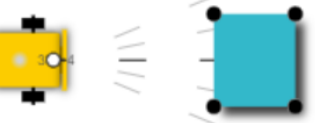

**S**3

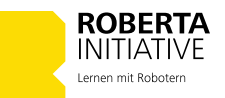

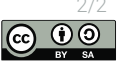

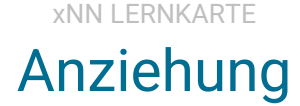

Aufgabe 2Überrascht? Vermutlich hat sich Roberta kaum oder gar nicht dem Hindernis genähert.<br/>Denk dran: Wiederholung ist wichtig! Versorge Robertas Neuronales Netz ständig mit<br/>Reizen, damit es immer weiter rechnen und neue Ausgabewerte generieren kann.

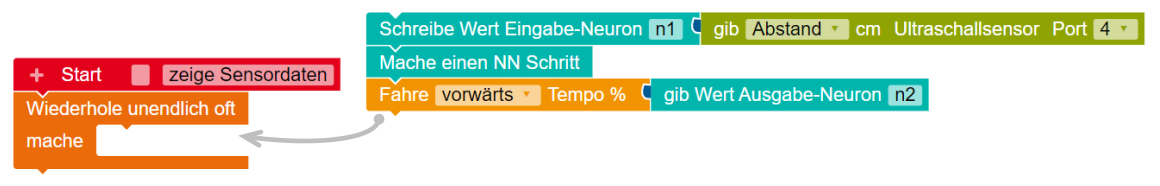

Prüfe erneut!
Ändert sich Robertas Verhalten, wenn du das Gewicht anpasst? Versuch's mal!

### Neugierig geworden?

Details zum Geschäftsfeld Smart Coding and Learning

Weitere Lernkarte zu Künstliche Neuronale Netze mit Open Roberta

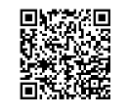

**S**3

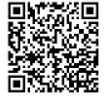

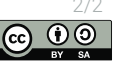

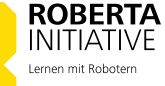

### Neugierig geworden?

**Entdecke Sie weitere Details!** 

Smart Coding and Learning

Roberta-Initiative

Künstliche Neuronale Netze mit Open Roberta

Lernkarte zu Künstliche Neuronale Netze mit Open Roberta

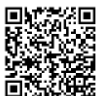

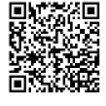

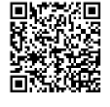

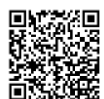

lab.open-roberta.org

### Neugierig geworden?

Tauche Sie tiefer ein! Scannen Sie jetzt hier für mehr spannende Details!

Smart Coding and Learning

Roberta-Initiative

Künstliche Neuronale Netze mit Open Roberta

Lernkarte zu Künstliche Neuronale Netze mit Open Roberta

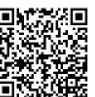

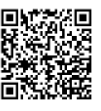

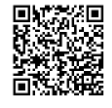

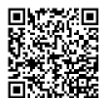

-roberta ord